## TUTORIAL Lectura por artículos Revista de la Facultad

de Odontología-UBA

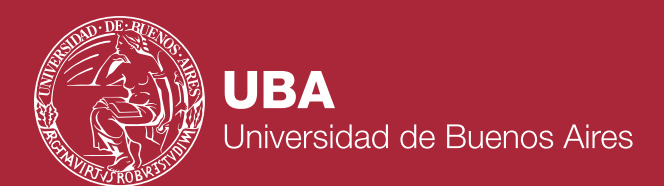

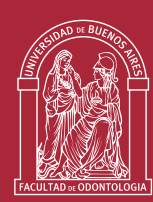

Facultad de Odontología Hospital Odontológico Universitario 1. Hacer click en 🔲 Alternar Barra Lateral

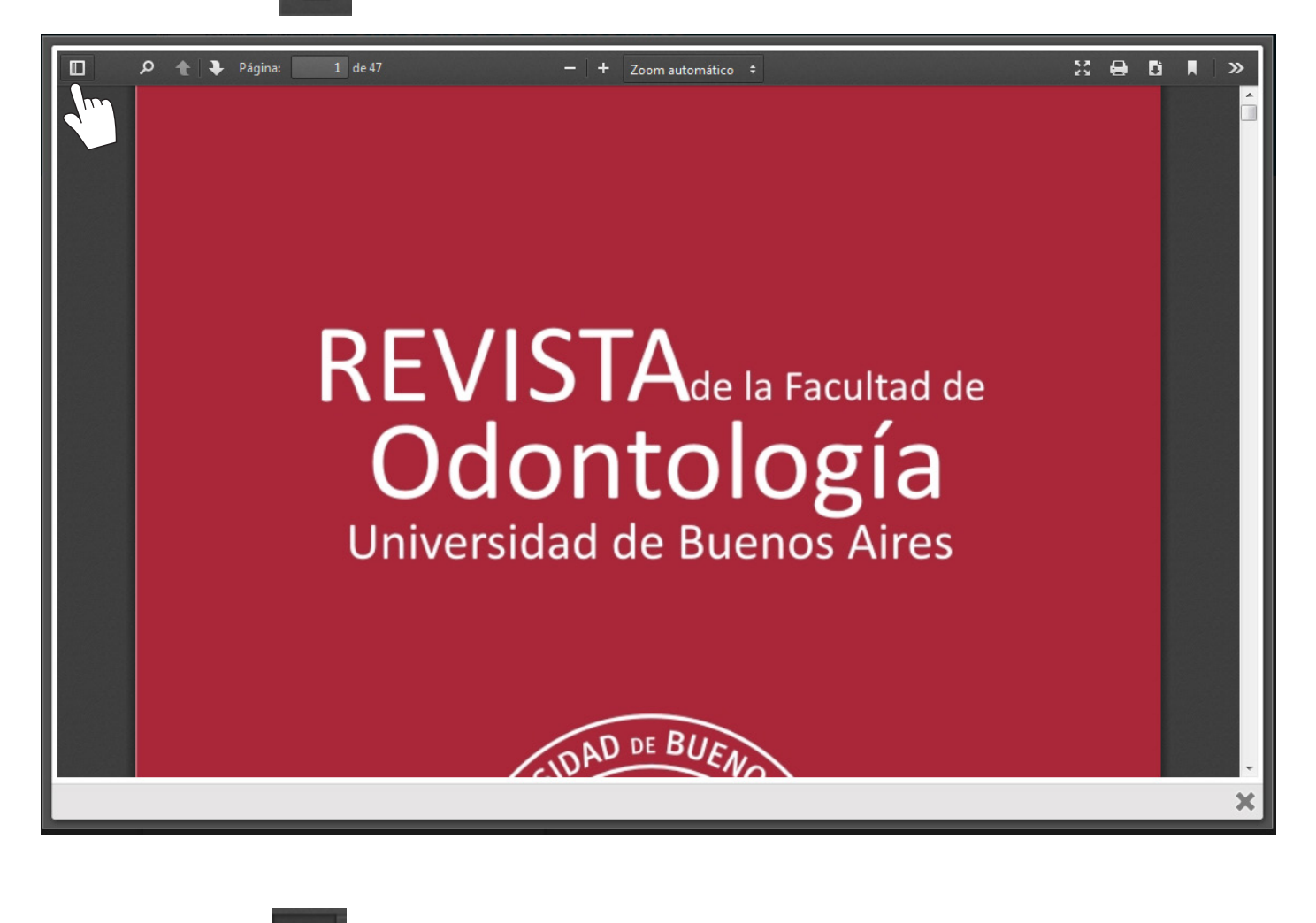

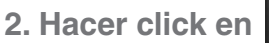

圜

Esquema del documento

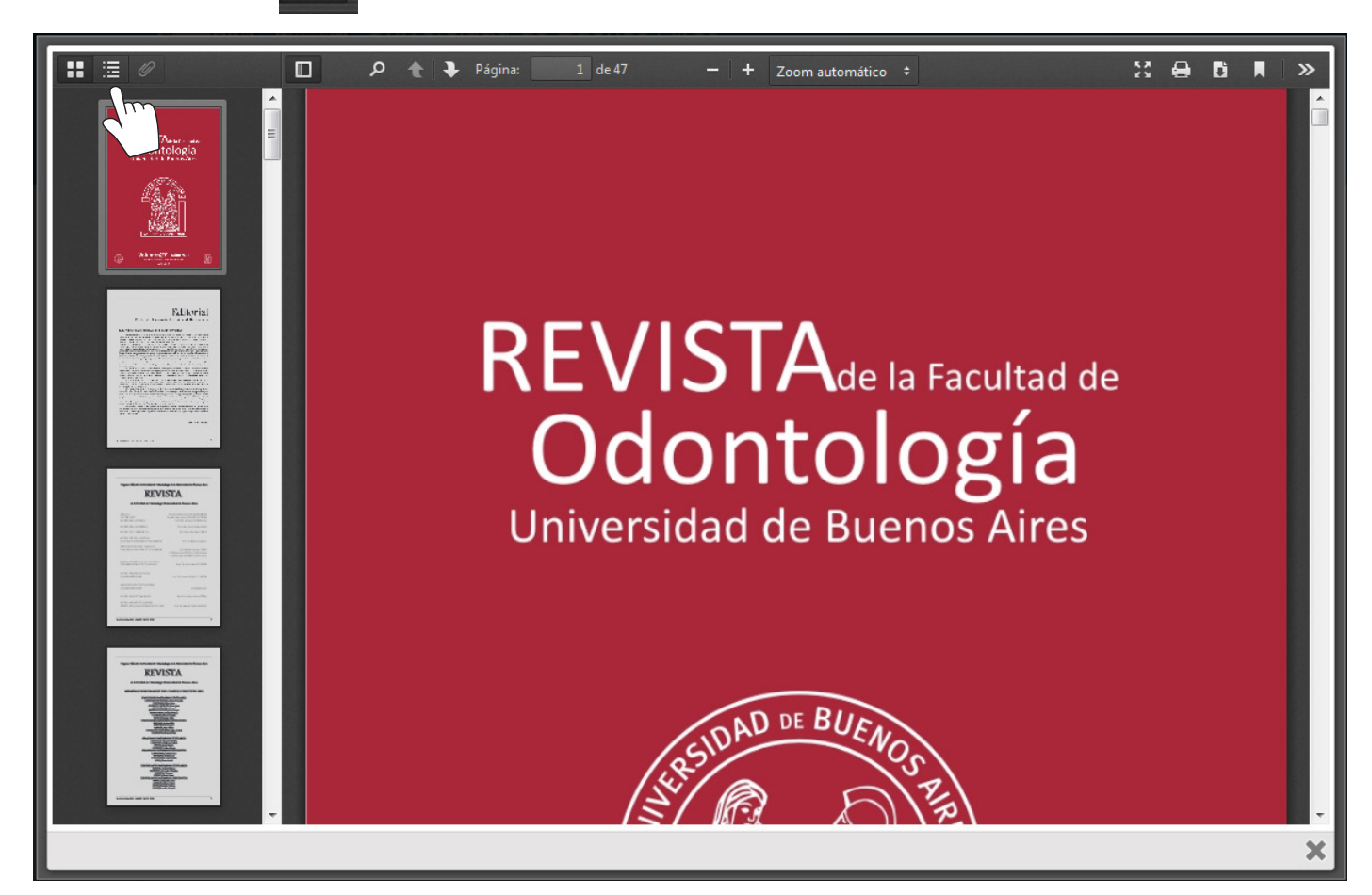

3. Hacer click dentro del Esquema del documento para leer un artículo.

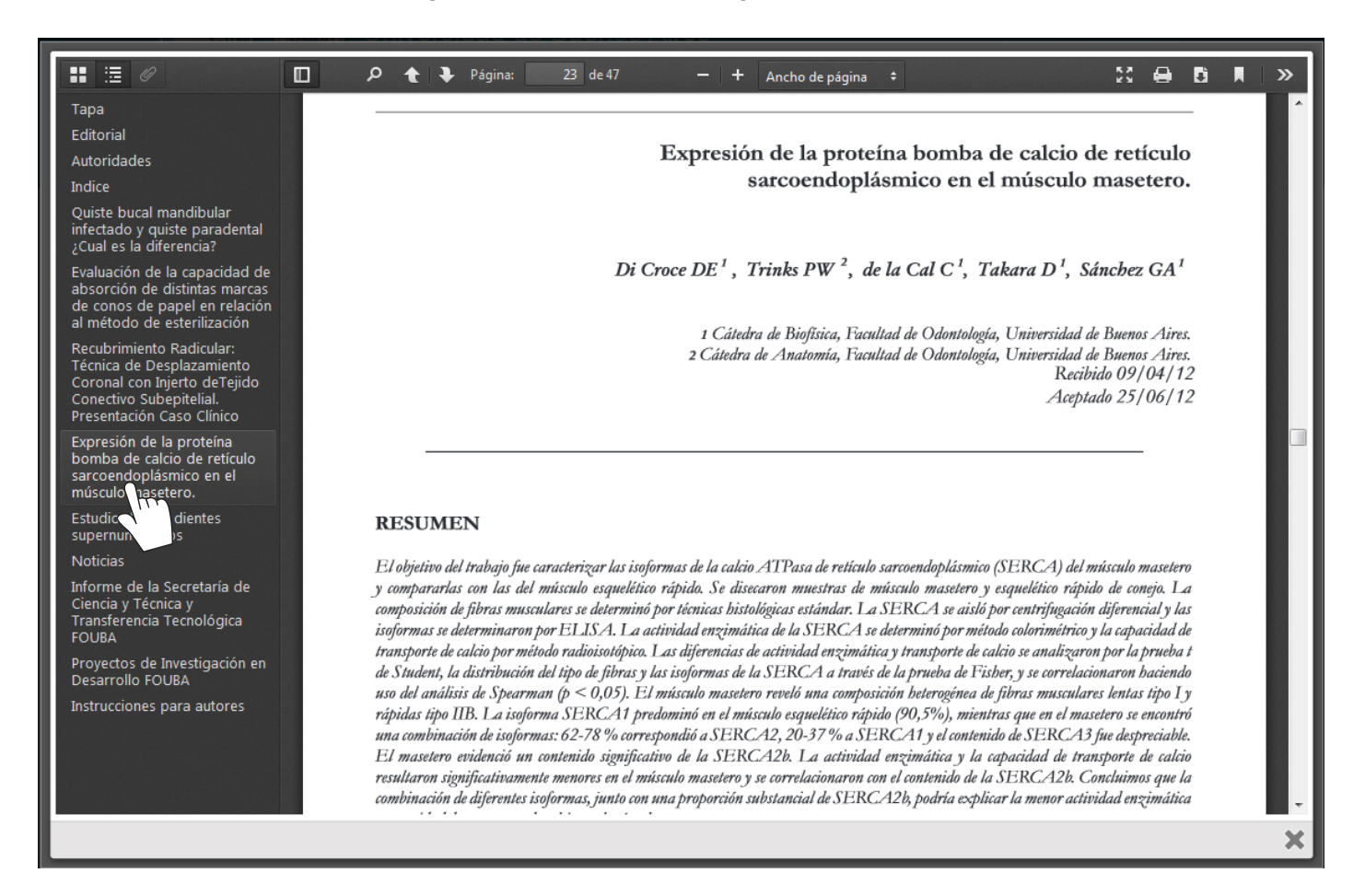

4. En Indice hacer click en el enlace o artículo seleccionado para leer.

|                                                          | 🔎 🛧 🗣 Página: 🛛 6 de 47 — 🕂 Ancho de página 🗧 🔀 🖨                              | Di M | <b>»</b> |
|----------------------------------------------------------|--------------------------------------------------------------------------------|------|----------|
| Тара                                                     | Órgano Oficial de la Facultad de Odontología de la Universidad de Buenos Aires |      | ^        |
| Editorial                                                | Organo Oriena de na racunad de Odomonogia de na Oniversidad de Duenos rines    |      |          |
| Autoridades                                              |                                                                                |      |          |
| Indice                                                   | DEV/ICTA                                                                       |      |          |
| Quiste bucal mandibular<br>infectado y quiste paradental | KL VISIA                                                                       |      |          |
| ¿Cual es la diferencia?                                  | de la Facultad de Odontología Universidad de Buenos Aires                      |      |          |
| Evaluación de la capacidad de                            | 0                                                                              |      |          |
| de conos de papel en relación                            | Valuman 27 Núman (2                                                            |      |          |
| al método de esterilización                              | VOIUMENZ/ Numerob3                                                             |      |          |
| Recubrimiento Radicular:<br>Técnica de Desplazamiento    | ISSN: 0326-632X (impreso)<br>ISSN: 1668-8538 (en línea)                        |      |          |
| Coronal con Injerto deTejido                             | - 4                                                                            |      |          |
| Presentación Caso Clínico                                | Indice                                                                         |      |          |
| Expresión de la proteína                                 |                                                                                |      |          |
| sarcoendoplásmico en el                                  | EDITORIAL1                                                                     |      |          |
| músculo masetero.                                        |                                                                                |      |          |
| Estudio de 204 dientes<br>supernumerarios                | QUISTE BUCAL MANDIBULAR INFECTADO Y QUISTE PARADENTAL                          |      |          |
| Noticias                                                 | ¿CUAL ES LA DIFERENCIA?                                                        |      |          |
| Informe de la Secretaría de                              | Martinez BAM, Bruno IG                                                         |      |          |
| Ciencia y Técnica y<br>Transferencia Tecnológica         | EVALUACION DE LA CAPACIDAD DE ABSORCION DE DISTINTAS                           |      |          |
| FOUBA                                                    | MARCAS DE CONOS DE PAPEL EN RELACION AL METODO DE                              |      |          |
| Proyectos de Investigación en<br>Desarrollo FOLIBA       | ESTERILIZACION                                                                 |      |          |
| Instrucciones para autores                               | Lopreite G; Hetch P; Sierra L; Basilaki J10                                    |      |          |
|                                                          |                                                                                |      |          |
|                                                          | RECUBRIMIENTO RADICULAR. TECNICA DE DESPALAZAMIENTO                            |      |          |
|                                                          | CORONAL CON INJERIO DE TEJIDO CONECTIVO SUBEPITELIAL.                          |      |          |
|                                                          | resentación caso cinico                                                        |      |          |
|                                                          |                                                                                |      | ×        |